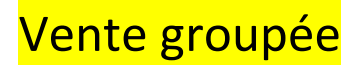

*Je suis particulier ou professionnel (APE,CSE,association) et je veux pouvoir passer une commande groupée* 

Quel intérêt ai-je a passer par la vente groupée ?

- Je ne suis pas obligé de gérer toutes les commandes, chacun peut le faire de chez lui.
- Je reçois un sac par personne avec sa propre facture : plus besoin de trier avant distribution.
- J'atteins plus facilement les 15 kilos et donc bénéficie des frais de port offerts.
- Je peux régler par carte bancaire ou virement bancaire (si je ne dispose pas de carte au sein de mon CSE).

Je vais sur le site de vente en ligne <u>www.fromagesdelamemee.fr</u>

 Je crée mon compte maitre en cliquant sur l'onglet « Vente groupée création de compte »

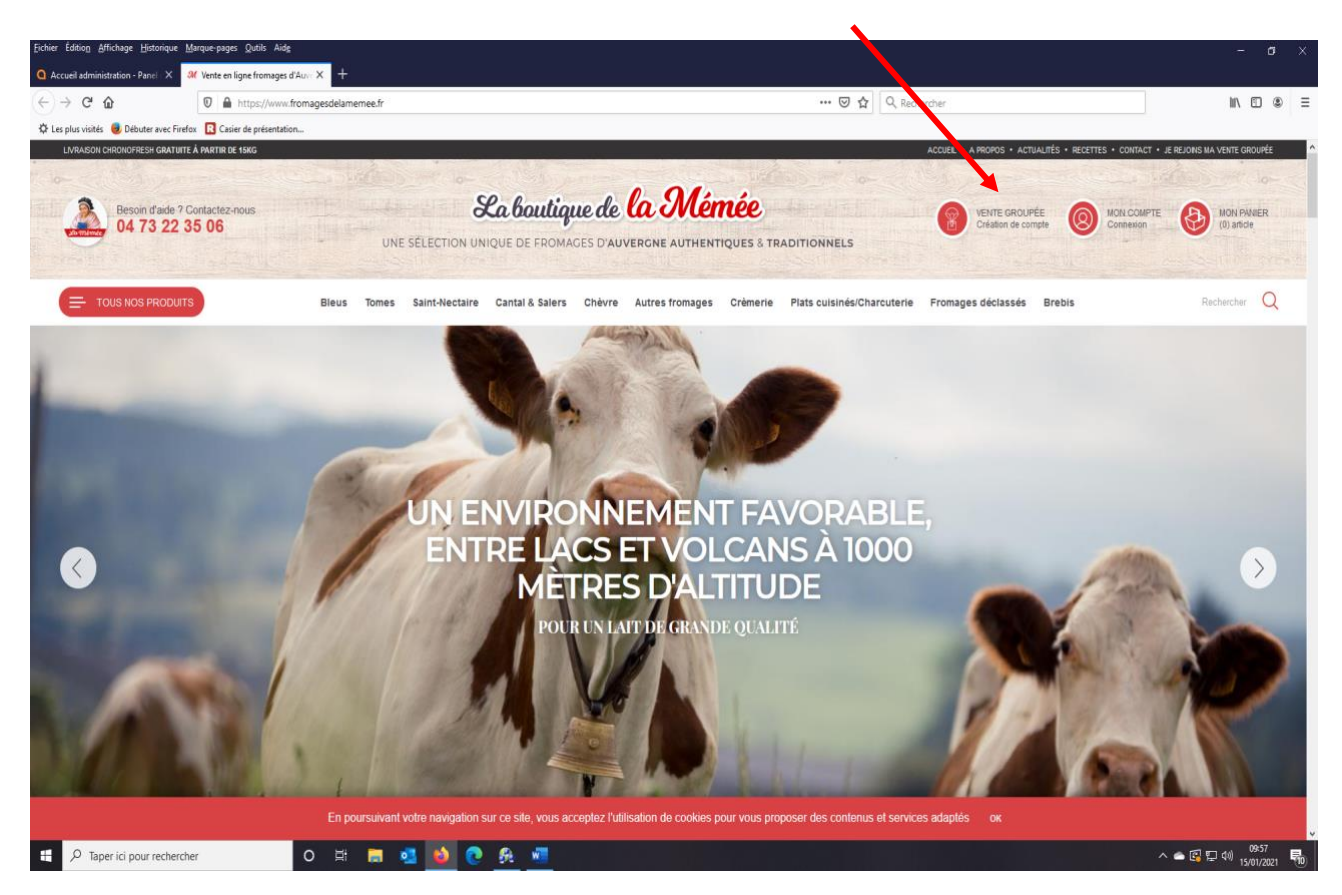

 Je renseigne ma fiche client.
 Si vous faites partie d'un CSE ou APE ou association, rentrez bien le libellé dans l'onglet « nom de votre entreprise »

## INSCRIPTION VENTE GROUPÉE

| INFORMATIONS PERSONNELLES                                                                                                | -change congetorie                                       |
|----------------------------------------------------------------------------------------------------|----------------------------------------------------------|
| Civilite •                                                                                                    |                                                          |
| Monsieur Madame Mademoiselle                                                                                             |                                                          |
| Prénom *                                                                                                    | Nom *                                                    |
|                                                                                                    |                                                          |
| Adresse mall *                                                                                                    | Confirmez votre adresse e-mail *                         |
|                                                                                                    |                                                          |
| Těléphone                                                                                                    | Numéro de portable                                       |
|                                                                                                    |                                                          |
| ADRESSE DE LIVRAISON                                                                                                    |                                                          |
| Nom de votre entreprise ou nom de votre groupe                                                                           | Adresse *                                                |
|                                                                                                    |                                                          |
| Adresse sulle                                                                                                    | Code postal *                                            |
|                                                                                                    |                                                          |
| Ville *                                                                                                    |                                                          |
|                                                                                                    |                                                          |
| Pays *                                                                                                    |                                                          |
| France métropolitaine ~                                                                                                  |                                                          |
| INFORMATIONS DE CONNEXION                                                                                                |                                                          |
| Mot de passe *                                                                                                    | Confirmation du mot de passe. *                          |
|                                                                                                    |                                                          |
| DE QUELLE MANIÈRE AVEZ VOUS CONNU                                                                                        | I NOTRE SITE DE VENTE EN LIGNE ?                         |
| Réponses possibles *                                                                                                    |                                                          |
| Choisissez parmi ces propositions                                                                                        |                                                          |
| Réalisation de commandes groupées (après validation<br>Ma commande contiendra des sous-fotaux ainsi que de<br>VALIDER ME | de nos équipes)<br>Is sacs personnalisés<br>SIN-DIMATION |

3. Un mail de confirmation de demande d'inscription vente groupée va vous être envoyé.

Avant de passer commande, vous devez recevoir un mail comme quoi votre demande de commande groupée est acceptée.

Sur ce même mail, il vous sera attribué un CODE GROUPE que vous retrouverez dans votre gestion de groupe.

4. Une fois la confirmation reçue, connectez-vous en allant sur « mon compte » et rentrez votre identifiant et mot de passe.

| Bocon Haida 2 Contactor noue | La bautique de la Mémér                                                  | and the second                      |                       |
|------------------------------|--------------------------------------------------------------------------|-------------------------------------|-----------------------|
| 04 73 22 35 06               | oca adamque de ca ordentee                                               | VENTE GROUPEE<br>Création de compte | Connexion (0) article |
|                              | UNE SELECTION UNIQUE DE FROMAGES D'AUVERGNE AUTHENTIQUES & TRADITIONNELS |                                     |                       |

| CONNECTEZ-VOUS À VOTRE COMPTE<br>Adresse e-mail<br>Mot de passe<br>mot de passe oublié? |                               |
|-----------------------------------------------------------------------------------------|-------------------------------|
| Adresse e-mail<br>Mot de passe<br>mot de passe oublié?                                  | CONNECTEZ-VOUS À VOTRE COMPTE |
| Mot de passe<br>mot de passe oublié?                                                    | Adresse e-mail                |
| mot de passe oublié?                                                                    | Not de passe                  |
| mot de passe oublié?                                                                    |                               |
|                                                                                         | mot de passe oublié?          |
|                                                                                         |                               |

- Je ne suis pas encore inscrit, je crée mon compte.
- 5. Vous avez maintenant accès à votre espace vente groupée :
  - Avant tout il faut nommer votre commande ex : Noel 2020
  - Vous pouvez aussi ajouter une date de fin de commande
  - Puis cliquez sur nouvelle commande pour valider

| Mon Profil<br>adresse mail test@gmail.com                                                   | Mes Adresses<br>mon adresse principale<br>are latiture de laturativa                                                | Mes col     Dernières co         | mmandes                                         | +                              |
|---------------------------------------------------------------------------------------------|----------------------------------------------------------------------------------------------------|----------------------------------|-------------------------------------------------|--------------------------------|
| Mot de passe ******                                                                         | casi animito da indipútante<br>Mme Brut Juarore<br>Gare de Laquouille<br>63820 Saint Julion<br>France<br>0665466100 | Date<br>18/03/2021<br>17/03/2021 | N° commande<br>ORD00000006432<br>ORD00000006431 | Statut<br>Non payée<br>A faire |
| Gestion Commande groupée<br><sup>Code du groupe</sup> : <b>Z6URRCHM</b>                     | GE STION UTILISATEURS                                                                                               |                                  |                                                 |                                |
| Creation Commande groupée<br>Pour passer une commande groupée, veuillez avant le<br>Titre * | out saisir un titre de commande et une date de validité pour l'initia                                               | liser                            |                                                 |                                |
| Date de fin de préparation de commande<br>jj/mm/aaaa                                        |                                                                                                    |                                  |                                                 |                                |
| NOUVELLE COMMANDE GROUPÉE                                                                   |                                                                                                    |                                  |                                                 |                                |

6. Une fois votre compte maitre créé, 2 solutions s'offrent à vous :

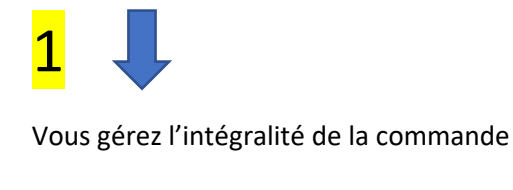

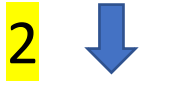

Chacune des personnes intéressées passe commande en se ralliant à la commande groupée

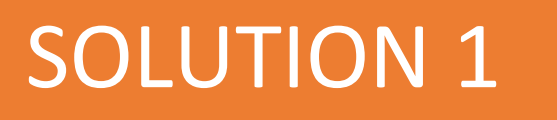

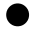

Allez sur gestion des utilisateurs

 $\times$ 

| Gestion CSE                                                       |                                                      |
|-------------------------------------------------------------------|------------------------------------------------------|
| Code du groupe : OIN19BWC                                         | GESTION UTILISATEURS                                 |
| Commande en cours : <b>Noel 2020</b><br>Date limite de commande : | CONSULTER LE VALIDER LA COMMANDE ANNULER LA COMMANDE |
| N D                                                               |                                                      |

Vous allez rentrer chaque personne passant commande en individuel

Sachez que si vous n'avez pas l'email de l'utilisateur vous pouvez mettre ce que vous voulez dans identifiant.

| Création de client CSE       |                                               |
|------------------------------|-----------------------------------------------|
| creation de client CSE       |                                               |
| Prénom *                     | Nom "                                         |
| alice                        | Lupin                                         |
| Votre email ou identifiant * | Mot de passe de votre choix (non obligatoire) |
| alice                        |                                               |

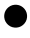

Faites la même chose pour chaque personne.

Un listing apparait alors :

Passez commande pour chaque utilisateur en validant le panier pour chacun

Lorsque vous avez passé commande pour tous vos gourmands, il vous suffit de valider la commande globale.

| Oestic                                | IT CSE                                                  |                                      | GESTION UTILISATEURS               |
|---------------------------------------|---------------------------------------------------------|--------------------------------------|------------------------------------|
| Code du g                             | groupe : OIN19BV                                        | VC                                   |                                    |
| Command                               | e en cours : Noel :                                     | 2020                                 | CONSULTER LE VALIDER LA ANNULER LA |
| Date limite                           | de commande :                                           |                                      | PANIER GLOBAL COMMANDE COMMANDE    |
| Date limite                           | de commande :<br>Prénom                                 |                                      | PANIER GLOBAL COMMANDE COMMANDE    |
| Date limite                           | e de commande :<br>Prénom<br>Stephanie                  | Passer commande                      | PANIER GLOBAL COMMANDE COMMANDE    |
| Date limite<br>Nom<br>julien<br>Lupin | e de commande :<br><b>Prénom</b><br>Stephanie<br>Aurore | Passer commande<br>Commande en cours | PANER GLOBAL COMMANDE COMMANDE     |

- Vous pouvez régler par carte bancaire ou virement bancaire.
- Si vous réglez par virement, nous vous demanderons de l'effectuer dans les 48h suivant la réception du mail de confirmation de préparation de commande et non à l'avance.
   Nous travaillons avec des produits de poids variable et pour l'exactitude du montant il faut attendre que votre commande soit préparée.
   Nous n'expédierons votre colis qu'à réception du règlement.

## SOLUTION 2

Vous avez crée le compte maitre, vous avez la visibilité sur ce qui se passe, vous pouvez modifier les données et procéder au réglement mais chacune des personnes intéréssées passent commande de chez elle.

 Indiquez le CODE GROUPE que vous avez reçu par mail et que vous retrouvez dans la gestion de compte

|                                                                           | MON COMPT                                                                                                    | TE                                                                       |
|---------------------------------------------------------------------------|----------------------------------------------------------------------------------------------------|--------------------------------------------------------------------------|
|                                                                           | MON COMPTE MES ADRESSES MES COMMANDE                                                                                                    | es se déconnecter                                                        |
| Mon Profil<br>adresse mail dpont.eliane@hotmail.fr<br>Mot de passe ****** | Mes Adresses<br>mon adresse principale<br>CSE société latitère<br>Mme eliane dupont<br>Gare de Laqueuille<br>63820 Saint Julien<br>France<br>0621235254<br>0473258559 | Mes commandes  Dernières commandes  Vous n'avez pas encore de commandes. |
| Gestion CSE<br>Code du groupe : OIN19BWC                                  | GESTION UTILISATEURS                                                                                                    |                                                                          |
| Creation de commande CSE<br>Titre * Da                                    | ate de fin de préparation de commande<br>j/mm/aaaa NOUVELLE COMMANDE GROUPÉ                                                                                           | έŧ.                                                                      |

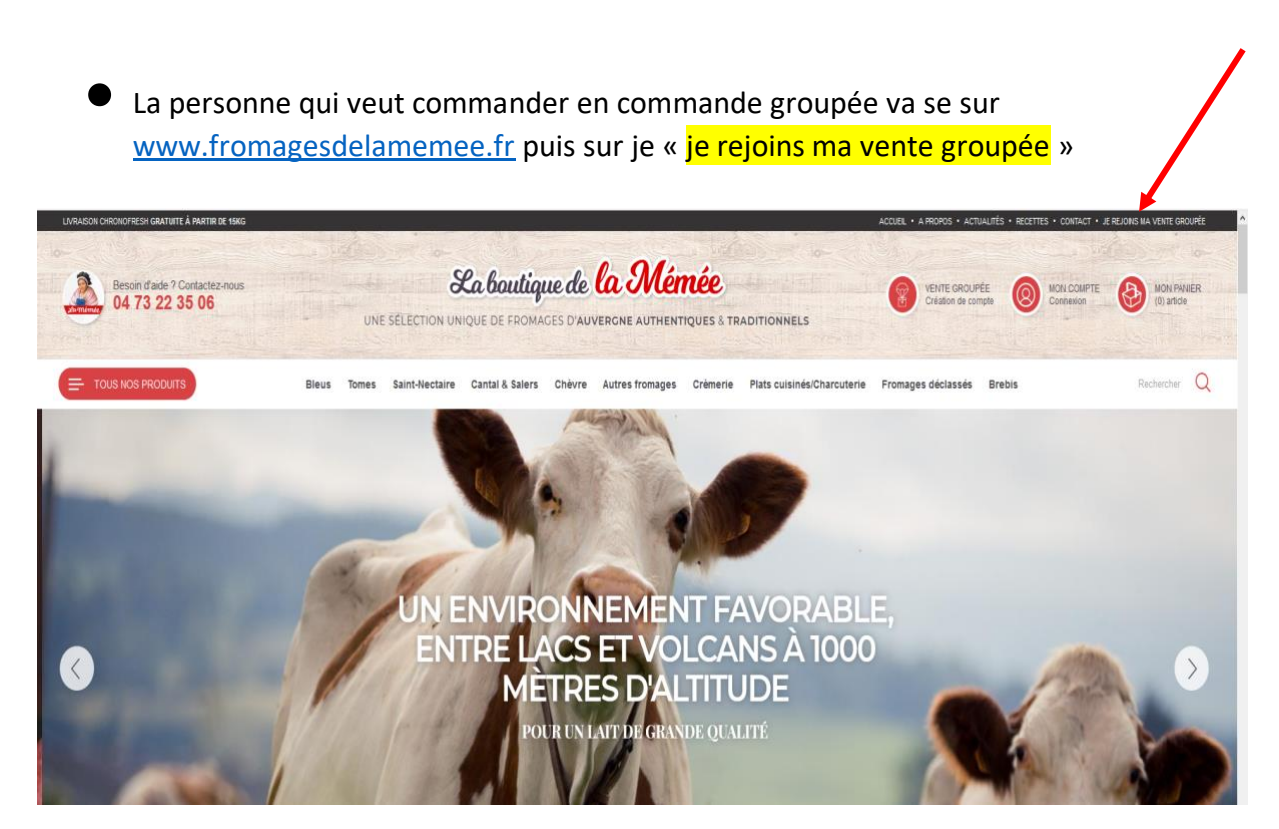

|                | ONNECTEZ-VOUS À VOTRE COMPTE COMMANDE GROUPÉE                        |  |
|----------------|----------------------------------------------------------------------|--|
| Chine          | Votre code groupe                                                    |  |
|                | Votre email ou identifiant                                           |  |
| State Internet | Mot de passe                                                         |  |
|                | SE CONNECTER                                                         |  |
|                | and the second state and the second state of the second state of the |  |

- Renseigner les champs du formulaire
- Il suffit de mettre les articles dans le panier et de valider.
   La commande est donc enregistrée dans la vente groupée.
   Lorsque tous les participants ont passé commande, vous pouvez valider l'ensemble de la commande et procéder au règlement par carte bancaire ou virement bancaire.
- Si vous réglez par virement, nous vous demanderons de l'effectuer dans les 48h suivant la réception du mail de confirmation de préparation de commande. Nous travaillons avec des produits de poids variable et pour l'exactitude du montant il faut attendre que votre commande soit préparée. Nous n'expédierons votre colis qu'à réception du règlement.

## Pour rechercher mes factures collectives et individuelles

• Connectez-vous sur votre compte de gestion de vente groupée en rentrant votre identifiant et mot de passe

| Besoin d'aide ? Contactez-nous | La boutique de la Mémée                                                  | VENTE GROUPÉE                             |
|--------------------------------|--------------------------------------------------------------------------|-------------------------------------------|
| 04.73.22.35.06                 | une selection unique de fromages d'auvergne authentiques 8 traditionnels | Création de compte Optimiseur (0) afficie |

• Sur la gestion de compte cliquez sur mes commandes

• Vous pouvez alors ouvrir votre facture globale

|                  | MES COMMANDES |            |              |               |                |         |
|------------------|---------------|------------|--------------|---------------|----------------|---------|
|                  |               | MON COMPTE | MES ADRESSES | MES COMMANDES | SE DÉCONNECTER |         |
| Commande         | Date          |            | Statut       |               | Montant        |         |
| N° ORD0000000858 | 05/12/2019    |            | Retiré       |               | 311,60 €       | Facture |
|                  |               |            |              |               |                |         |

• Pour les factures individuelles, allez sur votre « gestion de compte » puis « gestion utilisateur »

|                                                                           | MON COM                                    | PTE MES ADRESSES                                                                                                    |                        |            |                                                                        |
|---------------------------------------------------------------------------|--------------------------------------------|----------------------------------------------------------------------------------------------------|------------------------|------------|------------------------------------------------------------------------|
|                                                                           |                                            |                                                                                                    | MES COMMANDES          | SE DÉCONNE | ICTER                                                                  |
| Mon Profil<br>adresse mail dpont eliane@hotmail.fr<br>Mot de passe ****** | 1                                          | Mes Adresses<br>mon adress principale<br>CSE société laitère<br>Mme eliane dupont<br>Garo de Laqueuille<br>G3202 Sant Julien<br>France<br>0621235254<br>0473258559 |                        | 1          | Mes commandes Dernières commandes Vous n'avez pas encore de commandes. |
| Gestion CSE<br>Code du groupe : OIN19BWC                                  |                                            | GESTIC                                                                                                    | ON UTILISATEURS        |            |                                                                        |
| Creation de commande CSE<br>Titre *                                       | Date de fin de préparation (<br>jj/mm/aaaa | de commande                                                                                                    | VELLE COMMANDE GROUPÉE |            |                                                                        |

• Puis sur commande et vous aurez accès à la facture de la personne voulue.

|                  | 2                  | ISTE DES UTILISATEURS  | REMENT D'UTILISATEURS        |  |
|------------------|--------------------|------------------------|------------------------------|--|
| Liste des utilis | ateurs enregistrés |                        |                              |  |
| Nom              | Prénom             | Email ou identifiant   | Actions                      |  |
| coicau           | kevin              | kevin                  | FACTURE PERSONNELLE MOOIFIER |  |
| marc             | julien             | julien                 | FACTURE PERSONNELLE MODIFIER |  |
| rode             | julien             | juju@gmail.com         | FACTURE PERSONNELLE MODIFIER |  |
| segeron          | bernadette         | bernadette             | FACTURE PERSONNELLE MOOIFIER |  |
| souchal          | Isabelle           | isabelle               | FACTURE PERSONNELLE MOONFIER |  |
| ourlonias        | bertrand           | tourlonias.b@orange.fr | FACTURE PERSONNELLE MOOIFIER |  |
| tutu             | tutu               | tutu@gmail.com         | FACTURE PERSONNELLE MODIFIER |  |

## Pour modifier le panier d'une personne ayant passé commande

Connectez-vous sur votre compte de gestion de vente groupée en rentrant votre identifiant et mot de passe

| 2         | Besoin d'aide ? Contactez-nous<br>04 73 22 35 06 | La boutique de <mark>la Mémée</mark>                                     | VENTE GROUPÉE<br>Création de compte | NON COMPTE<br>Comeion |
|-----------|--------------------------------------------------|--------------------------------------------------------------------------|-------------------------------------|-----------------------|
| a mirmier | 04 73 22 35 06                                   | UNE SELECTION UNIQUE DE FROMAGES D'AUVERCNE AUTHENTIQUES & TRADITIONNELS | Création de compte                  | Connexion (0) article |

Allez sur la commande de la personne concernée en cliquant sur modifier

| Gare de Laqueulle<br>B320 Saint Julien<br>France<br>0621235254<br>0473258559<br>Cestion CSE<br>Code du groupe : OIN19BWC<br>Commande en cours : Noel 2020<br>Date limite de commande : | adresse mail dpont.eliane@hotma<br>Mot de passe ******* | sil fr | Mes Adresses<br>mon adresse principale<br>CSE société laitière<br>Mme eliane dupont | 1 | Mes commandes<br>Dernières commandes |                                      |
|----------------------------------------------------------------------------------------------------|---------------------------------------------------------|--------|-------------------------------------------------------------------------------------|---|--------------------------------------|--------------------------------------|
| Commande en cours : Noel 2020<br>Date limite de commande :                                                                                                    |                                                         |        | Gare de Laqueille<br>63820 Saint Julien<br>France<br>0621235254<br>0473258559       |   | vous navez pas encote de commander   | Vous n'avez pas encore de commandes. |
| Code du groupe : OIN198WC Commande en cours : Noel 2020 Commande : Consultante E VALEGRIA Commande : Consultante E VALEGRIA Commande : Consultante E                                   | Gestion CSE                                             |        | GE STION UTILISATEURS                                                               |   |                                      |                                      |
|                                                                                                    | Commende an entre Mad 2020                              | CON    | SUITER LE VALIDER LA ANNULER LA                                                     |   |                                      |                                      |

Vous pouvez alors supprimer ou ajouter des articles puis je valide le panier en question

 Sachez que si l'utilisateur a passé commande de chez lui, il peut aussi venir modifier son panier à tout moment en allant sur « mon compte »